### Filtering Anaesthesia Records on Powerchart

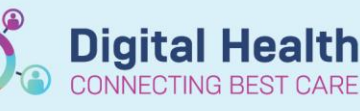

Digital Health Quick Reference Guide

### This Quick Reference Guide will explain how to:

Create and apply a filter under the Documentation tab to find Anaesthesia and APS PowerNotes on Powerchart.

### **Definitions:**

**PowerNote** – a structured form of clinical documentation that uses template and free text options. Under the Anaesthesia and APS catalog, these are available for PAC/Pre-anaesthetic Assessment, Post-anaesthetic

Review, Procedure Notes (for epidurals, intubation, vascular access, peripheral nerve blocks), Difficult Airway documentation.

**Dynamic Documentation** – a type of clinical documentation via a note with the use of Note type, note templates, auto-text and free text.

# Handy Hint – PowerNotes and Dynamic Documentation can both pull data from the patient chart

e.g. medications, allergies, vital signs, pathology results, problem list.

### **Anaesthesia and APS PowerNotes**

Under Documentation, specific PowerNotes exist under the Anaesthesia and APS catalog to document assessments, reviews and procedures:

This QRG will explain how to create a filter to identify these notes.

| Patient Information                | <br>+ Add - 🐨 📰 🖌 🖌 Forward 🚚 🖉 🖌 🖬 👘 🐘 🕷 🖉 🖬 👬 Find Term 📰 Required 📰 🖞   | 10 |
|------------------------------------|----------------------------------------------------------------------------|----|
| Medical Officer View               | PowerNote                                                                  |    |
| Oncology/Haematology View          | Dynamic Documentation                                                      |    |
| Results Review                     |                                                                            |    |
| Orders and Referrals + Add         | 🕨 🛋 Hide Note Details                                                      |    |
| MAR                                | *Type : Anaesthesia and APS                                                |    |
| MAR Summary                        | *Date: 05/04/2024                                                          |    |
| Medication List                    | Title                                                                      |    |
| Documentation + Add                |                                                                            |    |
| Continuous Notes                   | Existing Precompleted Catalog Recent Eavorites                             |    |
| Interactive View and Fluid Balance | Catalog : Anaesthesia V Add to Favorites                                   |    |
| Activities and Interventions       | News                                                                       |    |
|                                    | PAC/Pre Anaes Assessment PAC/Pre Anaes Assessment                          |    |
| Observation Chart                  | APS/Post-Anaes Assessment APS/Post-Anaes Assessment<br>CMBS Note CMBS Note |    |
| Allergies/Sensitivities + Add      | Difficult Airway Letter Difficult Airway Letter                            |    |

# Important – PowerNotes and Dynamic Documentation both appear under the Documentation tab but are organised under different filters

- Creating PowerNotes under the Anaesthesia and APS catalog allows easy identification of documentation of anaesthesia-related activities.
- Anaesthesia Records created in Surginet Anaesthesia (SAA) will also appear as Anaesthesia and APS notes.

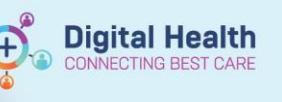

1. Under Documentation, click "Advanced Filters"

| Medical Officer View      |       |  |  |
|---------------------------|-------|--|--|
| Oncology/Haematology View |       |  |  |
| Results Review            |       |  |  |
| Orders and Referrals      | + Add |  |  |
| MAR                       |       |  |  |
| MAR Summary               |       |  |  |
| Medication List           |       |  |  |
| Documentation             | + Add |  |  |
| Continuous Notes          |       |  |  |

| List                        |                                      |
|-----------------------------|--------------------------------------|
| Display : All               | <ul> <li>Advanced Filters</li> </ul> |
| Arranged By: Date           | Newest At Top 🛛 🗸                    |
| Nursing Shift Note - Text   | 05/04/2024 12:13:45                  |
| Nursing Shift Progress Note | Abubaker, Susan - EN                 |
| Progress Note               | 05/04/2024 11:50:29                  |
| Ortho RWR                   | Mackenzie, Christopher               |
| Nursing Shift Note - Text   | 05/04/2024 08:05:00                  |
| Nursing Shift Note          | Akinola, Anthonia - RN               |
|                             |                                      |

2. Select "Perioperative Documents" and "Anaesthesia Records"

#### Select the Document Types you want to see

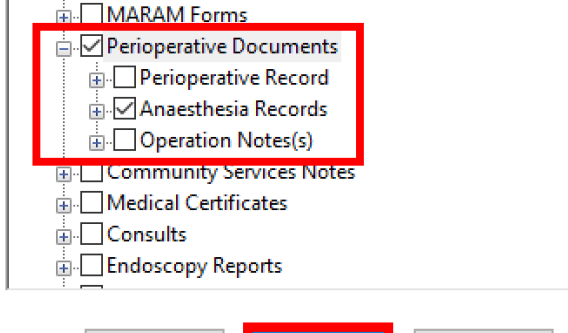

- 3. In the bottom right corner, click "Save As..."
- 4. Enter "Anaesthesia Records" to name the filter then click "Save"
- Save
   Save As...
   Apply

   Save Filter As...
   Save current filter as:
   Image: Cancel

   Save
   Cancel

   New
   Remove
   Close

-

5. In the bottom right corner, click "Close"

6. Only "Anaesthesia and APS" PowerNotes should appear:

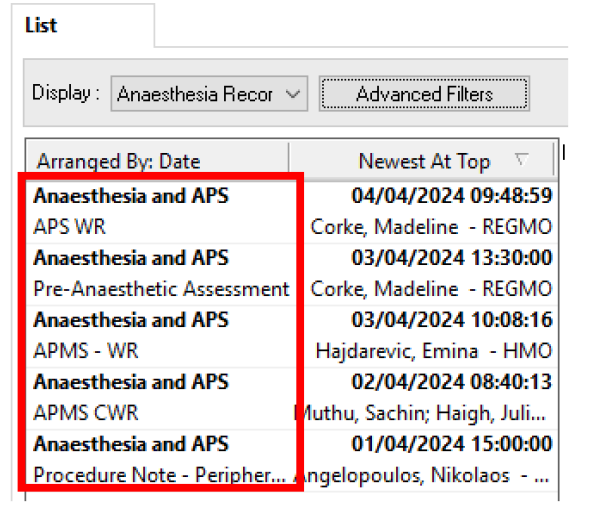

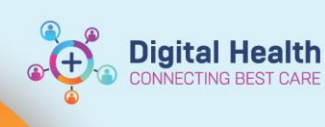

7. To select this filter in the future, select the pre-saved "Anaesthesia Records" filter.

| Display : | Anaesthesia Recor 🖂                     | A |
|-----------|-----------------------------------------|---|
|           | All                                     |   |
| Arrange   | Only<br>All Physician Notes             |   |
| Anaesth   | All PowerNotes                          |   |
| APS WR    | Personal Filters<br>Anaesthesia Records |   |

Important – This filter will only apply to PowerNotes under the Anaesthesia and APS catalog

- It will <u>not</u> filter other notes (Dynamic Documentation) or PowerNotes outside the Anaesthesia and APS catalog.
- For further reference, please see the QRG "*Documentation Personal Note Type List Filter*" for instructions on how to create a filter for Dynamic Documentation based on Note Type.